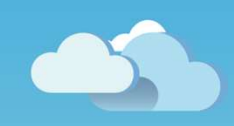

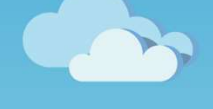

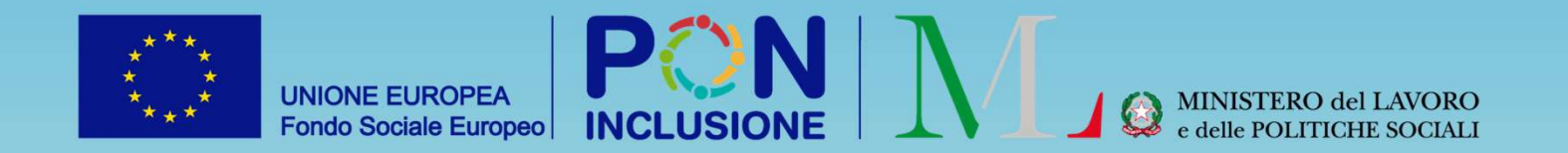

# Novità GePI

Rilasciato il 22/12/2022

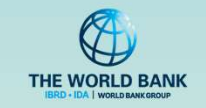

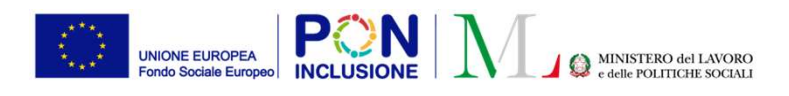

#### • Per gli Amministratori di Ambito

- È stato aggiornato il modello di Convenzione dell'Ambito e del Comune.
   Attenzione! La nuova Convenzione va sottoscritta dai comuni e/o dall'Ambito e caricata in GePI entro il 28 Febbraio 2023
- Per tutti i profili utente
- Indicazioni in merito all'accesso a GePI tramite SPID di secondo livello, che sarà introdotto prossimamente.
- Aggiornamento dell'informativa sulla privacy della piattaforma GePI
- Possibilità di scaricare in formato Excel alcune informazioni contenute nel Catalogo pubblico dei PUC

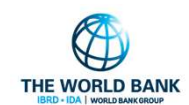

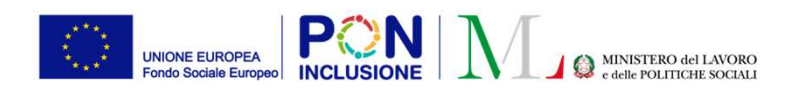

### Aggiornamento della Convenzione per i Comuni e gli Ambiti (I)

E' disponibile il nuovo modello della Convenzione per la gestione delle funzioni di competenza nell'ambito della piattaforma GePI, predisposto per soddisfare le prescrizioni normative intervenute medio tempore. Si invitano tutti i comuni e gli enti interessati a prendere visione della nuova convenzione, sottoscriverla e caricarla in piattaforma **entro il 28 febbraio 2023, per poter continuare ad operare sulla piattaforma** dopo quella data.

Il nuovo modello di Convenzione è pubblicato sul sito ufficiale del reddito di cittadinanza, nella sezione RdC operatori, alla pagina Documenti e Norme (Sezione Piattaforma GePI - Nuova Convenzione per l'utilizzo della piattaforma GePI). Link: <u>https://www.lavoro.gov.it/redditodicittadinanza/Documenti-norme/Pagine/default.aspx</u>

Ulteriori indicazioni operative sono inoltre fornite dalla Nota n. 11826 del 21 Dicembre 2022: <u>https://www.lavoro.gov.it/redditodicittadinanza/Documenti-norme/Documents/Nota-11826-del-21122022-Nuova-Convenzione-GePI.pdf</u>

Per procedere al caricamento in piattaforma della Convenzione sottoscritta, l'Amministratore dell'Ambito deve navigare il menu di sinistra, "Anagrafiche" e poi selezionare "Verifica Convenzione Ambito".

L'amministratore di ambito deve verificare che il file contenga sia l'atto firmato digitalmente dal legale rappresentante del Comune o dell'Ambito sia il decreto direttoriale n. 1543 del 15 dicembre 2022 con cui si determina che la Convenzione si intende sottoscritta a tutti gli effetti di legge per conto di questa Amministrazione.

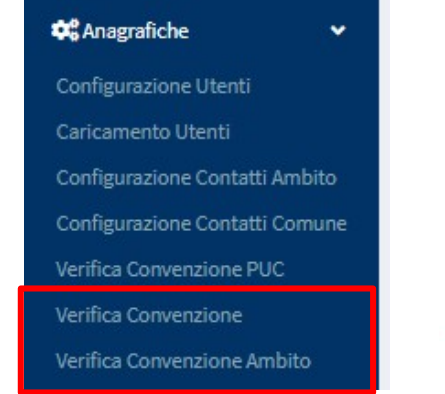

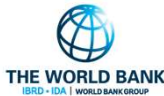

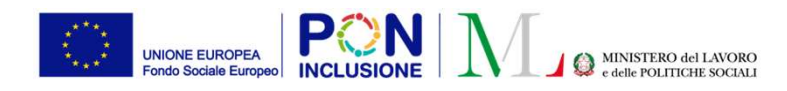

Ruolo Utente: amministratore di ambito

### Aggiornamento della Convenzione per i Comuni e gli Ambiti (II)

| Comuni con nuovo accordo siglato / Comuni Totali |             |                       |          |                       | Comuni con prece              | dente accordo siglato / Comu | mi Totali                                   | Gli Amministratori di Ambito                                                                     |  |  |
|--------------------------------------------------|-------------|-----------------------|----------|-----------------------|-------------------------------|------------------------------|---------------------------------------------|--------------------------------------------------------------------------------------------------|--|--|
| Sigla Accordo Comunale                           | e - Ricerca |                       |          |                       |                               | 3                            | Scarica qui il nuovo modello di convenzione | ncevula la convenzione                                                                           |  |  |
| Nome<br>Nome                                     |             |                       |          | Nuovo accordo siglato |                               |                              | Q. Cercos                                   | sottoscritta dai rappresentante<br>legale del Comune (o<br>dell'Ambito) potranno caricarla       |  |  |
| Comuni<br>Visualizza 10 🗸 righe                  |             |                       |          |                       |                               |                              |                                             | insieme al decreto, in un unico<br>file, attraverso il pulsante<br>apposito evidenziato in rosso |  |  |
| Nome                                             | Codice      | Nuovo Accordo siglato | Allegato |                       | Precedente Accordo<br>siglato | Precedente Allegato          |                                             | (Colonna Allegato) nella figura                                                                  |  |  |
| Andrano                                          | 075005      | SI                    | ØīŁ      |                       | SI                            | 0 1 1                        |                                             | a destra.                                                                                        |  |  |
| Belfiore                                         | 023007      | NO                    | Ø        |                       | NO                            | Ø                            |                                             | Una volta caricato il file.                                                                      |  |  |
| Bolzano Novarese                                 | 003022      | NO                    | Ø        |                       | SI                            | 0 1 1                        |                                             | tramite gli appositi pulsanti è                                                                  |  |  |
| Calasca-Castiglione                              | 103014      | NO                    | Ø        |                       | SI                            | 0 1 1                        |                                             | possible scaricarlo, ri-caricarlo                                                                |  |  |
| Casorate Sempione                                | 012039      | NO                    | Ø        |                       | NO                            | Ø                            |                                             | E' inoltre possible scaricare la                                                                 |  |  |
| Castel Gandolfo                                  | 058022      | NO                    | Ø        |                       | SI                            | @mł                          |                                             | Convenzione precedente.                                                                          |  |  |

N.B: L'Amministratore di Ambito ha inoltre la possibilità di scaricare il format della Convenzione e fornirlo ove richiesto ai comuni di competenza, attraverso il link in alto a destra della schermata denominato "Scarica il nuovo modello di convenzione"

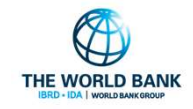

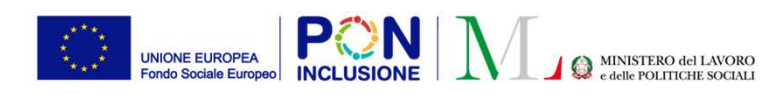

Ruolo Utente: **amministratore di ambito** 

### Aggiornamento della Convenzione per i Comuni e gli Ambiti (III)

Cliccando sul pulsante per il caricamento in piattaforma 🧭 si apre la finestra seguente che permette di selezionare il file della convenzione presente nel proprio dispositivo locale ed allegarlo su GePI.

| - |                                     |                 |
|---|-------------------------------------|-----------------|
|   | Aggiungi Allegato                   |                 |
|   | Apri Allega Nessun file selezionato | <b>×</b> Chiudi |

Attenzione! Prima di procedure al caricamento accertarsi che il file della convenzione ricevuto dal comune o dall'Ambito sia stato rinominato secondo le indicazioni contenute nella Nota n. 11826 del 21 Dicembre 2022: <u>https://www.lavoro.gov.it/redditodicittadinanza/Documenti-norme/Documents/Nota-11826-del-21122022-Nuova-Convenzione-GePI.pdf</u>

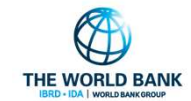

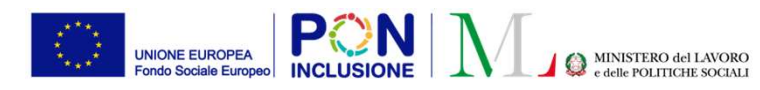

#### ...

Anna Distant Dis-

#### Accesso a GePI tramite SPID di secondo livello (I)

#### Per garantire un livello di sicurezza ancora piu' robusto nell'accesso a GePI, sarà prossimamente introdotto l'accesso tramite SPID di secondo livello.

Il meccanismo richiederà l'utilizzo di un secondo passo di verifica, successivo all'inserimento delle credenziali, che prevede la generazione di un codice. Quando sarà rilasciata la funzionalità, in mancanza di credenziali per l'accesso con SPID di secondo livello non sarà possibile accedere alla piattaforma.

Si precisa che ogni provider implementa questi step in maniera del tutto autonoma e quindi i passi mostrati nelle seguenti slide potrebbero variare leggermente a seconda del servizio di SPID utilizzato. Per ogni ulteriore informazione si può fare riferimento al sito governativo

https://www.spid.gov.it/

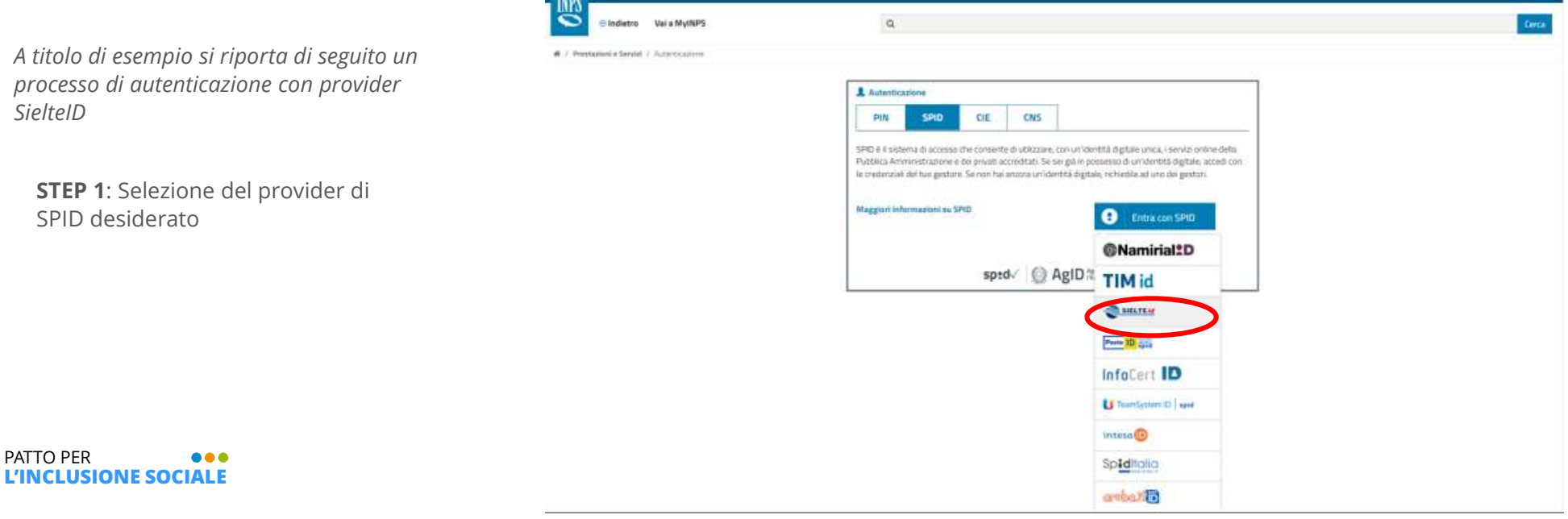

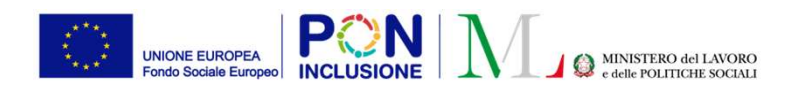

#### $\bullet \bullet \bullet$

### Accesso a GePI tramite SPID di secondo livello (II)

STEP 2: Inserimento credenziali

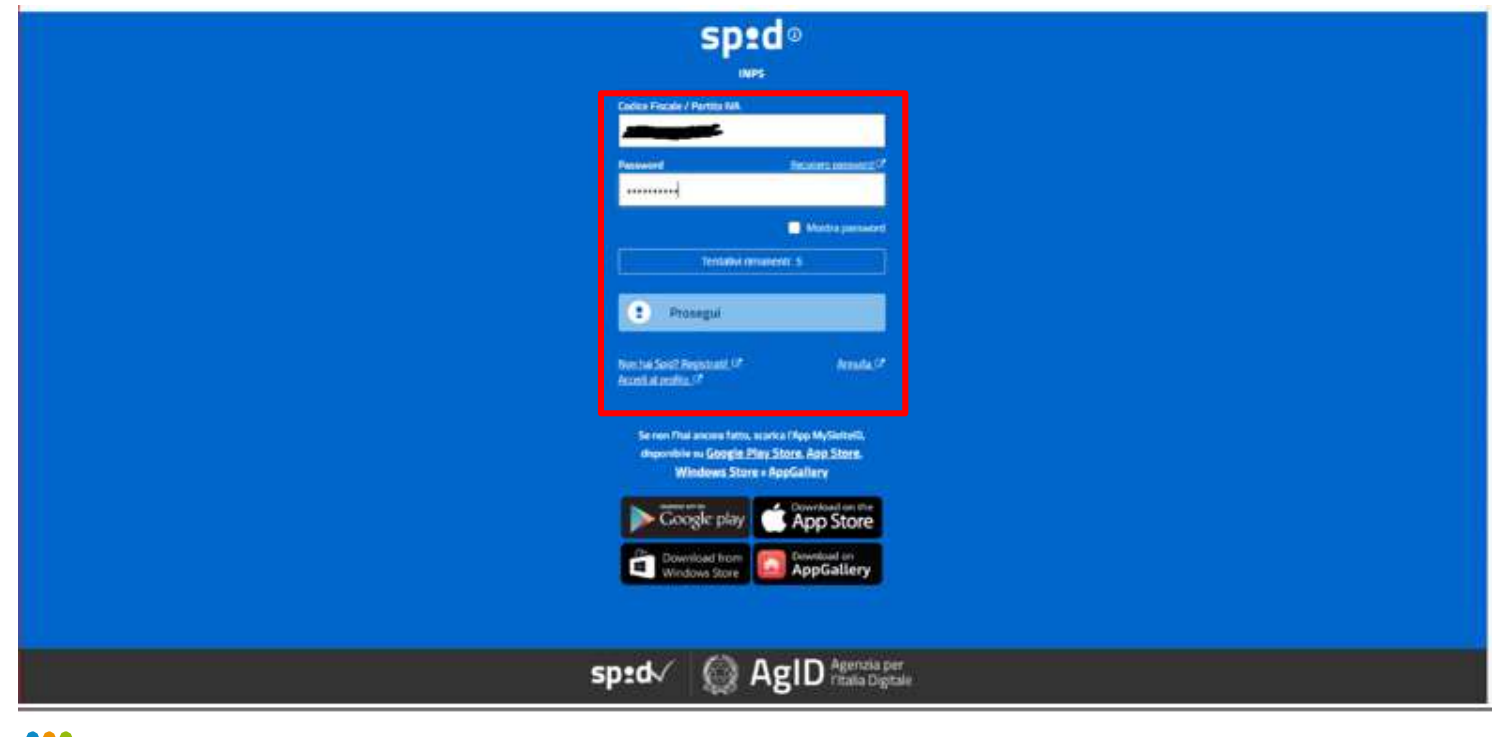

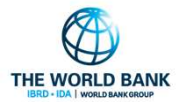

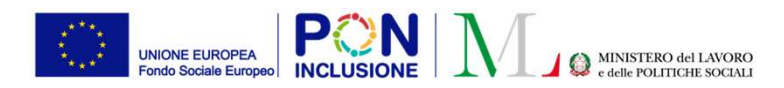

Ruolo Utente: tutti i profili utente

### Accesso a GePI tramite SPID di secondo livello (III)

**STEP 3**: Scelta tra OTP (invio di una «one time password», o password temporanea) o invio di una notifica «push» sull'app In questo di esempio sfruttiamo la notifica push sull'app.

|                  | sped @                                                                                                    |  |
|------------------|----------------------------------------------------------------------------------------------------|--|
|                  | South & methodo per autoritante l'Accesso.                                                                                                    |  |
|                  | Seven The Ances Later, Starks They MySulexit,<br>dependence of Google Play Store, App Store<br>Windows Store Rap Store<br>Constraint from<br>Windows Store |  |
|                  | sped V 😡 AgID Agentia per<br>Itala Digitale                                                                                                    |  |
| L'INCLUSIONE SOC |                                                                                                    |  |

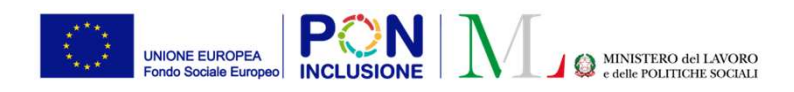

 $\bigtriangledown$ 

0

Ruolo Utente: tutti i profili utente

### Accesso a GePI tramite SPID di secondo livello (IV)

sp:d@ STEP 4: Visualizzazione codice notifica da accettare sull'App Notifica Inviata 0 Clicca sulla notifica per approvare la STEP 5: Accettazione della notifica in richiesta d'accesso VFHS8 conformità al codice sopra riportato SIEFIEIN Spiu ۳Ŷ, 0 9 0. SERVIZI MENU SUPPORTO CHI Altri Metnik CP Invision population Activitia Service That ancies fatter, science Tillion ible w Google Play Store, App Store, Windows Store - AppGallery Google play App Store Richiesta accesso Vuoi approvare la richiesta . d'accesso con ID Richiesta: VFHSB? NO sp:dv AgID Agenzia per 5

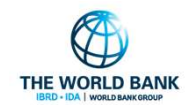

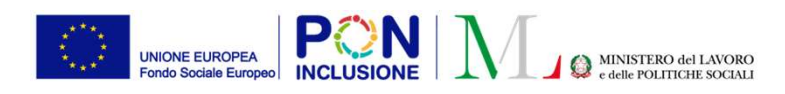

### Accesso a GePI tramite SPID di secondo livello (V)

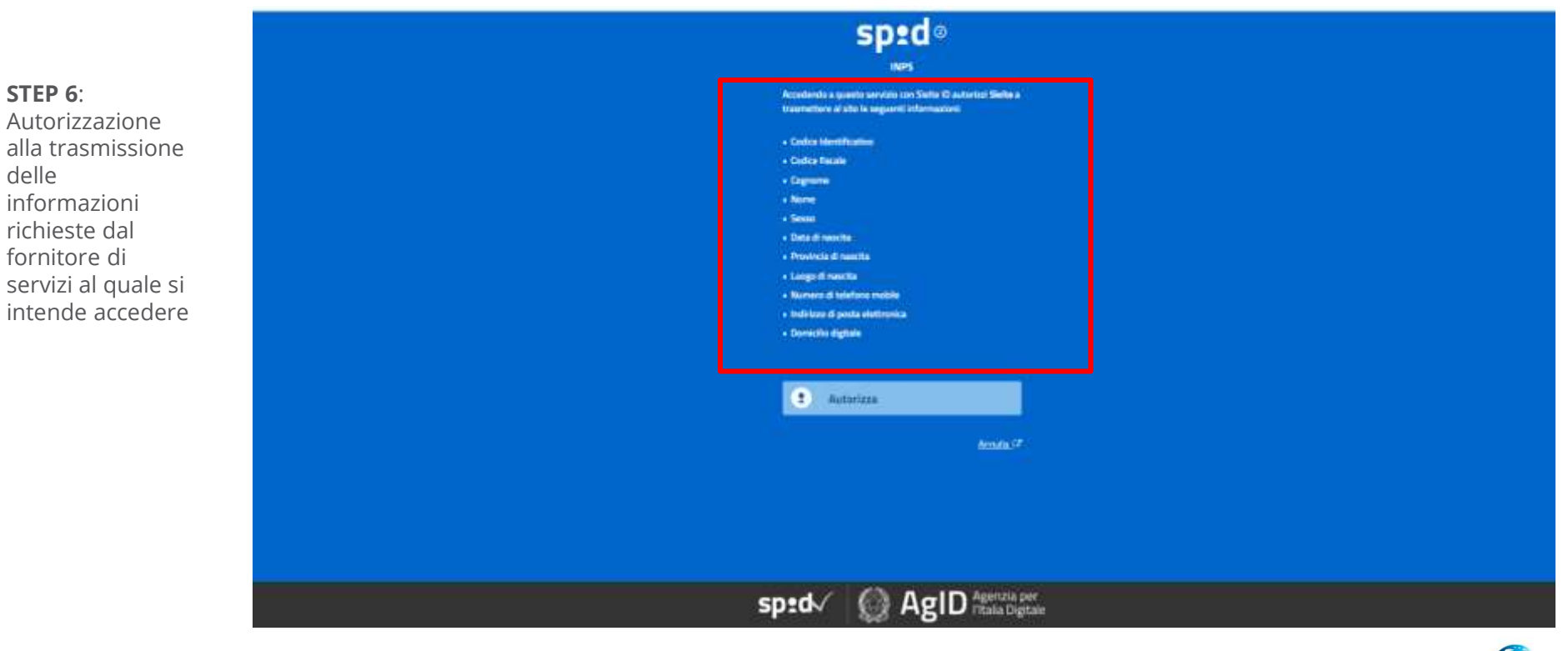

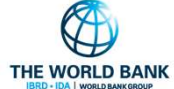

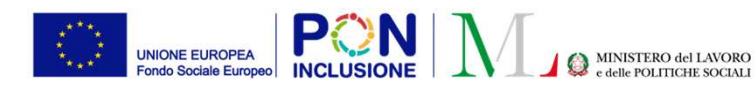

L'INCLUSIONE SOCIALE

Ruolo Utente: tutti i profili utente

THE WORLD BANK

### Aggiornamento della privacy policy della piattaforma GePI

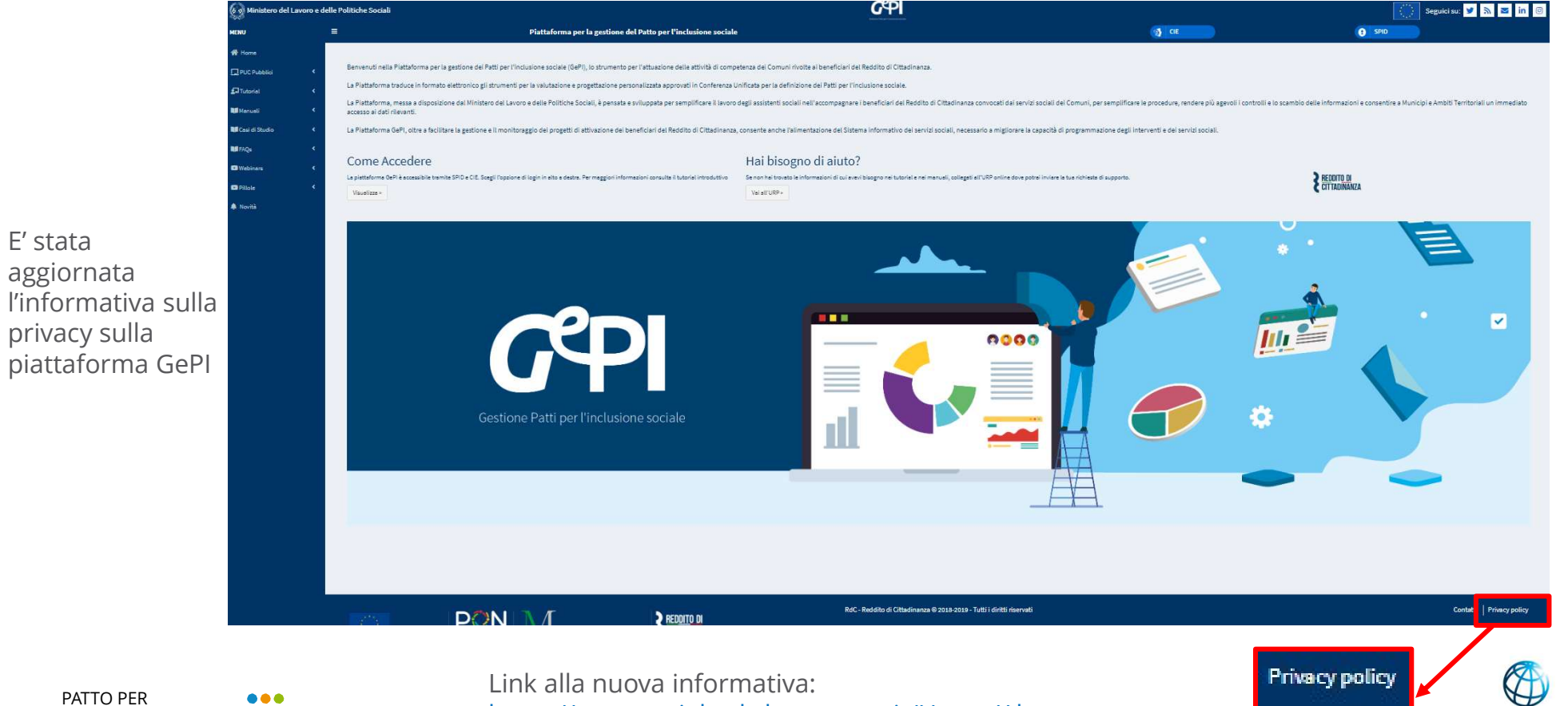

https://pattosocialerdc.lavoro.gov.it/Home/About

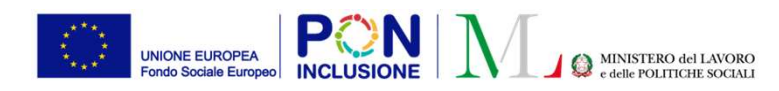

#### 

#### Download del catalogo pubblico dei PUC in formato Excel (I)

#### PUC Pubblici

Catalogo PUC

Nella pagina del Catalogo PUC pubblici, accessibile dal menu di sinistra di GePI, è stato inserito un nuovo pulsante per scaricare in formato Excel le informazioni contenute nel catalogo PUC e permetterne una piu agevole analisi.

| Ricerca                           |                     |                   |                 |             |       |             |                                          |                          |                   |                   |                  |
|-----------------------------------|---------------------|-------------------|-----------------|-------------|-------|-------------|------------------------------------------|--------------------------|-------------------|-------------------|------------------|
| Id progetto                       |                     |                   | Titolo          |             |       |             | Regione                                  |                          | Comune            |                   |                  |
| Id Progetto                       |                     |                   | Titolo Progetto |             |       | Selezionare | ~                                        |                          |                   |                   |                  |
| Ambito                            |                     |                   | Data Inizio Puc |             |       |             | Data Fine Puc                            |                          |                   |                   |                  |
| Selezionare                       |                     | ~                 | <b></b>         |             |       |             | <b></b>                                  |                          |                   |                   |                  |
| I miei Progetti                   |                     |                   |                 |             |       |             |                                          |                          |                   | Visualizzati 10 d | Q Cero & Scarica |
| Visualizza 10 ✔ ri<br>Id progetto | Titolo              | Comune<br>†↓      |                 | Data inizio | ↑↓ Do | ata fine    | Numero<br>beneficiari<br>↑↓ richiesti ↑↓ | Disponibilità Comune/CPI | Ambito principale | Stato             |                  |
| 010013152021092101                | puc volvera         | Volvera           |                 | 07/09/2021  | 3     | 0/11/2022   | 5                                        | 3/2                      | culturale         | Puc Terminato     | 0                |
| 010110062021040706                | biblioteca          | Borghetto Di Vara |                 | 10/09/2020  | 3     | 0/11/2022   | 22                                       | 12/10                    | culturale         | Puc Terminato     | 0                |
| 010520042021041602                | PUC giardini        | Casole D'Elsa     |                 | 26/10/2020  | 3     | 0/11/2022   | 13                                       | 6/6                      | culturale         | Puc Terminato     | 0                |
| 010580912020092100                | nuovo puc roma test | Roma              |                 | 27/07/2020  | 3     | 0/11/2022   | 10                                       | 4/4                      | culturale         | Puc Terminato     | 0                |
| 010589992020100401                | Test puc roma 1     | Municipio I       |                 | 01/10/2020  | 3     | 0/11/2022   | 10                                       | 4/0                      | culturale         | Puc Terminato     | 0                |
| 010650782020022102                | pulizia strade      | Nocera Inferiore  |                 | 13/01/2020  | 113   | 0/11/2022   | 65                                       | 26/26                    | culturale         | Puc Terminato     | 0                |

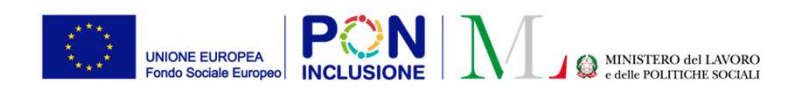

## Download del catalogo pubblico dei PUC in formato Excel (II)

Cliccando direttamente sul pulsante "Scarica" si apre un pop-up, che ci segnala che non è stato selezionato alcun filtro. In questo caso, il catalogo PUC verrà scaricato nella sua interezza.

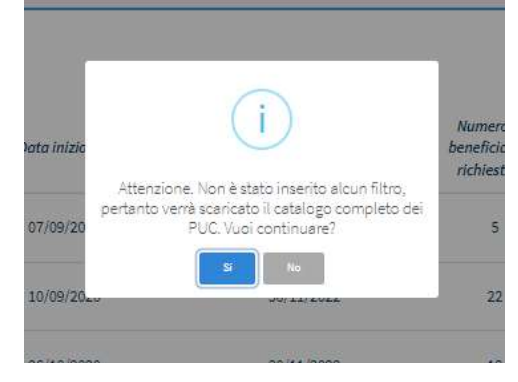

Per scaricare solo alcune delle informazioni contenute nel catalogo, ad esempio i PUC di una determinata regione o con una specifica di data inizio e fine, si possono utilizzare i filtri nella sezione ricerca. Una volta inseriti i criteri di ricerca, si scarica il catalogo tramite l'apposito pulsante «Scarica»

| Id Progetto Titolo Progetto Ambito Data Inizio Puc | Selezionare   | ~ |  |
|----------------------------------------------------|---------------|---|--|
| Ambito Data Inizio Puc                             |               |   |  |
|                                                    | Data Fine Puc |   |  |
| Selezionare 👻 🗯                                    |               |   |  |
|                                                    |               |   |  |

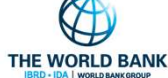

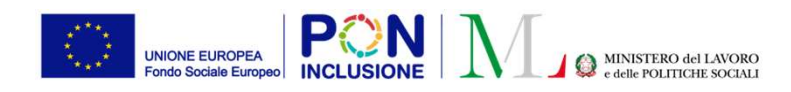

### Download del catalogo pubblico dei PUC in formato Excel (III)

| 1 | А                  | В                     | С       | D      | E                             | F                       | G                           | Н                                      | 1                          |
|---|--------------------|-----------------------|---------|--------|-------------------------------|-------------------------|-----------------------------|----------------------------------------|----------------------------|
| 1 | Id Progetto        | Titolo Progetto       | Regione | Comune | Stato Del Puc                 | Durata del Puc(in mesi) | 🔹 Posti Previsti Totali 🛛 👻 | Posti Previsti Per Servizi Sociali 🛛 👻 | Posti Previsti Centro Impi |
| 2 | 010580912020092100 | nuovo puc roma test   |         | Roma   | Puc Terminato                 | 28                      | 10                          | 5                                      | 4                          |
| 3 | 030580912020111901 | PUC giargini pubblici |         | Roma   | Puc Terminato                 | 24                      | 50                          | 25                                     | 20                         |
| 4 | 040580912021032302 | Puc Roma bella        |         | Roma   | Puc Terminato                 | 22                      | 100                         | 24                                     | 50                         |
| 5 | 020580912021102201 | PUC prova             |         | Roma   | Puc Terminato                 | 16                      | 4                           | 2                                      | 2                          |
| 6 | 030580912022053001 | puc prova             |         | Roma   | In attesa validazione polizza | 14                      | 4                           | 2                                      | 2                          |
|   |                    |                       |         |        |                               |                         |                             |                                        |                            |

#### In questo modo verrà generato un file Excel con le seguenti informazioni per ogni PUC:

- ID progetto
- Titolo progetto
- Regione
- Comune
- Stato del PUC
- Durata (in mesi)
- Posti previsti totali
- Posti previsti per i servizi sociali
- Posti previsti per i CPI
- Posti previsti per volontari
- Posti occupati totali

- Posti occupati da persone inviate ai servizi sociali
- Posti occupati da persone inviate ai CPI
- Posti occupati da volontari
- Posti attualmente disponibili per i servizi sociali
- Posti attualmente disponibili per i CPI
- Posti attualmente disponibili per i volontari
- Posti attualmente disponibili totali
- Ambito tematico del PUC
- Soggetto promotore

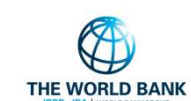